## Inscription au portail de demande

Remarque

**Smile**Train

Smile Train a récemment migré vers un nouveau système en ligne d'établissement de rapports sur les candidatures et les subventions

À l'issue de ce processus d'inscription, vous serez en mesure d'accéder au portail où vous pourrez soumettre et vérifier les demandes, fournir vos coordonnées bancaires, vous acquitter des obligations de déclaration et procéder à des mises à jour de contact.

Lien vers le Portail Smile Train sur https://smiletrain.force.com/grantee/

### Inscription au portail Smile Train

Si c'est la première fois que vous accédez au Portail, veillez à activer votre inscription avant d'essayer d'accéder à un formulaire de demande.

Vous devez avoir reçu un courriel contenant les instructions pour activer votre inscription et créer un mot de passe.

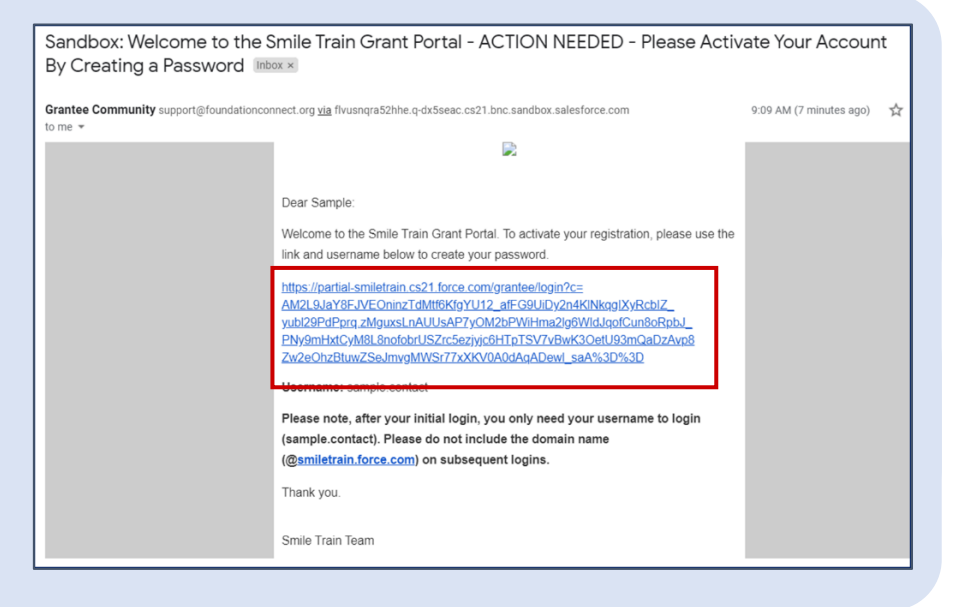

Cliquez sur le lien dans le courriel

Entrez un mot de passe que vous retiendrez et veuillez en garder une trace écrite.

Cliquez sur **Modifier le mot de passe** (*Change Password*)

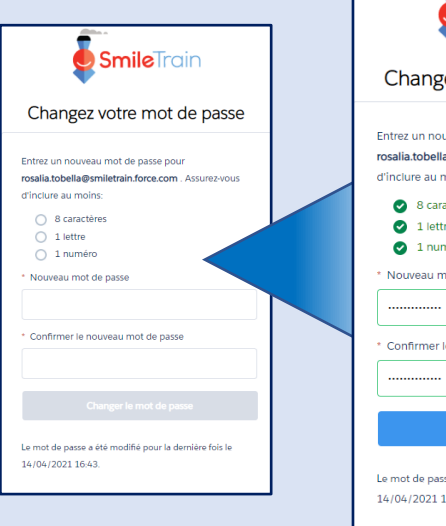

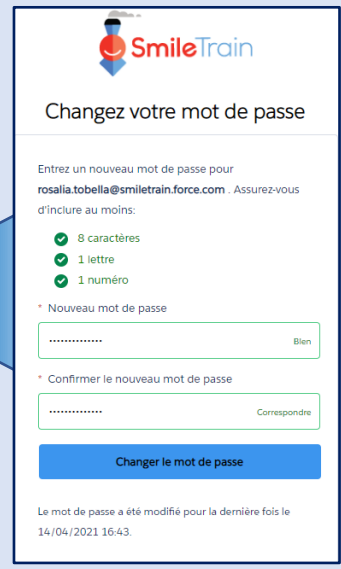

# Inscription au portail de demande

- Pour les étapes subséquentes de soumission d'une Nouvelle demande, voir le Guide des nouvelles demandes (New Application Guide)
- Pour des informations sur les modalités de soumission d'un Formulaire de virement bancaire, voir la section **Guide de soumission de formulaires de virement bancaire (***Submit Wire Transfer Form Guide***)**
- Pour des informations sur les modalités de soumission d'un rapport obligatoire ou les exigences à remplir, voir Guide de soumission de rapports (Submitting Report Guide)
- Pour plus d'informations sur les modalités de soumission d'un nouveau Centre de traitement ou Praticien, voir **Guide de soumission de nouveaux Centres de traitement (***Submitting New Treatment Center Guide***)**

### Parcourir le Portail Smile Train

#### Tableau de bord principal

**Smile**Train

Le tableau de bord principal dans le portail est conçu pour vous permettre d'accéder facilement à vos demandes, subventions actives et exigences de déclaration.

| SmileTrain                                                                                                    |                                                                                                    |                                                                              |                                                                                        |                                                           | Rosalia Tobella          | 2   |
|----------------------------------------------------------------------------------------------------|----------------------------------------------------------------------------------------------------|------------------------------------------------------------------------------|----------------------------------------------------------------------------------------|-----------------------------------------------------------|--------------------------|-----|
| Tableau de bord Profil                                                                                                    |                                                                                                    |                                                                              |                                                                                        |                                                           |                          |     |
| Bienvenue sur le portail de financeme                                                                                                    | It Smile Train! Voici comment naviguer:                                                                                                    |                                                                              |                                                                                        | Ros                                                       | salia Tobella            | Ţ   |
| Onglets à gauche:                                                                                                    |                                                                                                    |                                                                              |                                                                                        | Se                                                        | déconnecter              |     |
| Demandes: recherchez les demandes d<br>Jusqu'à nouvel ordre, remplissez les i<br>Rapports de financement: consultez, re                                                   | : financement invitées, en cours et soumises.<br>formations de virement bancaire sur https://www.smiletrain.org/parti<br>mplissez et soumettez des rapports de financement.    | ner-wire-transfer-payments                                                   |                                                                                        |                                                           |                          |     |
| Onglets en haut:                                                                                                    |                                                                                                    |                                                                              |                                                                                        |                                                           |                          |     |
| Jusqu'à nouvel ordre, remplissez les i<br>cas échéant) doit remplir ce formulaire.<br>Profil: Cliquez ici pour trouver des inform<br>Contactez fcsupport@smiletrain.org p | dormations relatives au virement bancaire à l'adresse https://www.ations sur l'organisation, le contact et les paiements, et, pour le fin<br>ur une assistance supplémentaire. | smiletrain.org/partner-wire-transfer-p<br>ancement déjà en cours, pour soume | ayments . Un agent de l'organisation can<br>ettre d'autres centres de traitement et pr | didate ou de l'organisation<br>raticiens pour approbatior | bénéficiaire disti<br>1. | nct |
| Demandes                                                                                                    | Demandes Eléments ouverts Articles fermés                                                                                                    |                                                                              |                                                                                        |                                                           |                          |     |
|                                                                                                    |                                                                                                    |                                                                              |                                                                                        | Chercher                                                  |                          |     |
|                                                                                                    | Nom de la demande                                                                                                    | Disposition                                                                  | Rôle                                                                                   | Date de disposition                                       | Montant                  |     |
|                                                                                                    | 0191711 - Recherche > Recherche - Subvention                                                                                                    | n Approuvé                                                                   | Application de recherche                                                               | 06/04/2021                                                | 10 000 \$                | •   |
|                                                                                                    | 0191112 - Soins complets> Nutrition - Subvent                                                                                                    | tion En attente                                                              | Application de nutrition                                                               | 30/12/2020                                                |                          | •   |
|                                                                                                    | 0191712 - Soins complets> Services de la paro                                                                                                    | le - Subvention En attente                                                   | Application de services vocaux                                                         | 05/04/2021                                                |                          | ,   |
|                                                                                                    | <ul> <li>0191617 - Sensibilisation &gt; Sensibilisation - Sub</li> </ul>                                                                                                    | ovention Approuvé                                                            | Application de sensibilisation                                                         | 25/03/2021                                                | 9 vue                    |     |
|                                                                                                    |                                                                                                    |                                                                              |                                                                                        |                                                           | 101101                   |     |

Barre de navigation supérieure Le Tableau de bord du bénéficiaire (Grantee Dashboard) peut être utilisé à tout moment pour retourner à l'écran du tableau de bord principal.

Le **Profil** (*Profile*) vous permettra de voir et mettre à jour votre organisation et vos coordonnées personnelles, si nécessaire. *Vous pouvez* également ajouter des nouveaux Centre de traitement et Praticiens (Treatment Center and Practitioners) sous votre profil

#### **Requêtes** (Requests)

L'onglet Éléments en instance (*Open Items*) est celui où vous trouvez toutes les demandes en cours de traitement et les subventions actives. L'onglet Éléments clôturés (*Closed Items*) comprendra les subventions précédemment accordées et pour lesquelles les obligations de déclaration ont été remplies et la date d'échéance est passée.

Vous pouvez consulter le statut de votre requpete dans la colonne **Disposition**. Les demandes En instance ou Sollicitées (*Pending or Invited*) disposeront toutes les deux de l'option Éditer et Afficher (*Edit and View*) (cliquez sur l'icône  $\mathbf{\nabla}$ ). Une fois que la demande a été soumise à Smile Train pour examen ou approuvée, vous ne pourrez voir les détails de la demande que si des modifications sont requises.